## **ABERTURA DE CHAMADOS A TI - SUAP**

**1** - Acesse o SUAP com usuário e senha e posteriormente localize o campo "**CENTRAL DE SERVIÇOS**" / Abrir Chamado:

| Q Buscar Item de Menu | <ul> <li>Selecione a Área do Serviço para qual deseja abrir o chamado</li> </ul> |                          |
|-----------------------|----------------------------------------------------------------------------------|--------------------------|
|                       |                                                                                  |                          |
| 📑 ADMINISTRAÇÃO       |                                                                                  |                          |
| 嶜 GESTÃO DE PESSOAS   |                                                                                  |                          |
| 😐 TEC. DA INFORMAÇÃO  |                                                                                  |                          |
| 🖉 ENSINO              | ADMINISTRAÇÃO ACADÊMICA                                                          | TECNOLOGIA DA INFORMAÇÃO |
| I CENTRAL DE SERVIÇOS |                                                                                  |                          |
| Indicadores           |                                                                                  | 2                        |
| Dashboard             |                                                                                  | 2                        |
| Base de Conhecimentos |                                                                                  |                          |
| Abrir Chamado         |                                                                                  |                          |
| Chamados              |                                                                                  |                          |
| Meus Chamados         |                                                                                  |                          |
| Cadastros >           |                                                                                  |                          |

2 - Selecione: TECNOLOGIA DA INFORMAÇÃO e em seguida digite no campo: "Qual serviço você precisa?" a palavra-chave do problema, como mostra abaixo:

| FILTROS                                       |         |                                   |                                                        |   |
|-----------------------------------------------|---------|-----------------------------------|--------------------------------------------------------|---|
| Qual serviço você precisa?                    |         |                                   |                                                        |   |
| internet                                      |         |                                   |                                                        |   |
| Informar problema de acesso à <b>internet</b> |         |                                   |                                                        |   |
| Grupo: Infraestrutura para Eventos            |         |                                   |                                                        |   |
| Informar problema de acesso à <b>internet</b> |         | s Sistema SUAP                    |                                                        |   |
| Informar lentidão ou queda da <b>Internet</b> |         |                                   |                                                        |   |
| Grupo: Internet                               |         |                                   |                                                        |   |
| Informar lentidão ou queda da Internet        |         |                                   |                                                        |   |
|                                               |         |                                   | Webconferência                                         |   |
| Solicitar outros serviços de Internet         |         |                                   | Webconferência                                         |   |
| Grupo: Internet                               |         |                                   | Categorias:                                            |   |
| Solicitar outros serviços de <b>internet</b>  |         |                                   | Comunicaçãos                                           |   |
| comunicações                                  | Comunic | 0.90C3                            | Continuações                                           |   |
| 1 Informar recebimento de spam                | 1 Info  | rmar problema com a telefonia 🛛 👌 | 1 Informar problema para realizar                      | 2 |
|                                               | fixa    |                                   | webconferência                                         |   |
| 2 Relatar problema com e-mail                 | 2 Info  | rmar problemas com a telefonia    | 2 Dúvidas sobre webconferência                         |   |
| 3 Orientação uso novo e-mail                  | móv     | el                                |                                                        | - |
|                                               | 2 444   | rar localização do ramol do       | 3 Solicitar apoio para realização de<br>wobconforência | • |
|                                               | 3 Alle  |                                   | webconielencia                                         |   |

**3** - Ao localizar o tipo de problema, selecione-o e preencha as informações solicitadas como: **DESCRIÇÃO, INTERESSADO, REQUISITANTE (CASO HOUVER), CENTRO DE ATENDIMENTO e CAMPUS**, veja abaixo:

| Início »<br>Info | Início » Listar Áreas do Serviço » Abrir Chamado para Tecnologia da Informação » Informar lentidão ou queda da Internet<br>Informar lentidão ou queda da Internet |                                                                    |                                    |  |  |  |
|------------------|----------------------------------------------------------------------------------------------------|--------------------------------------------------------------------|------------------------------------|--|--|--|
| ▼ Inf            | <ul> <li>Informações Adicionais</li> </ul>                                                                                                    |                                                                    |                                    |  |  |  |
| Info             | ormar lentidão ou queda c                                                                                                    | a Internet                                                         |                                    |  |  |  |
| ▼ De             | escreva o Seu Char                                                                                                    | nado                                                               |                                    |  |  |  |
|                  | Descrição: *                                                                                                    | Computador apresenta queda da internet, isto ocorre várias vezes a | o dia, favor verificar, por favor. |  |  |  |
|                  |                                                                                                    | Descreva a sua solicitação                                         |                                    |  |  |  |
|                  | Interessado: *                                                                                                    | Wilsovelton Teles (2134047)                                        | ×                                  |  |  |  |
|                  | Requisitante:                                                                                                    | Rodrigo Abreu (2245206)                                            | ×                                  |  |  |  |
|                  | Campus: *                                                                                                    | ANA 🔻                                                              |                                    |  |  |  |
| Ce               | ntro de Atendimento: *                                                                                                    | TI Suporte e Manutenção                                            |                                    |  |  |  |

**4** - Veja que é possível também colocar o nome dos interessados pelo chamados, é possível colocar mais de "1" nome. Anexe também, sempre que possível, um arquivo com o print do problema para ajudar na solução e clique em "**Confirmar**".

| Meio de Abertura: *                                                | Interface Web                                                                                                    |                                         |  |  |
|--------------------------------------------------------------------|----------------------------------------------------------------------------------------------------|-----------------------------------------|--|--|
| Outros laterandas                                                  |                                                                                                    |                                         |  |  |
| Outros Interessados:                                               | Bruno Fernandes (1871930)                                                                                                    |                                         |  |  |
|                                                                    | Procurar                                                                                                    |                                         |  |  |
|                                                                    | É possível selecionar mais de um item<br>Vincule outros usuários a este chamado. Eles poderão acompanhar as alterações e comentários deste cha |                                         |  |  |
| Enviar cópia de abertura<br>deste chamado para os<br>interessados? |                                                                                                    |                                         |  |  |
| Anexar Arquivos                                                    |                                                                                                    |                                         |  |  |
| Descrição                                                          |                                                                                                    | Anexo                                   |  |  |
|                                                                    |                                                                                                    | Escolher arquivo banners.jpg            |  |  |
|                                                                    |                                                                                                    | Escolher arquivo Nenhum arquselecionado |  |  |
|                                                                    |                                                                                                    | Escolher arquivo Nenhum arquselecionado |  |  |
|                                                                    |                                                                                                    |                                         |  |  |
| Confirmar                                                          | em até <b>72 horas</b>                                                                                                    |                                         |  |  |